# Piattaforma Rete del Sociale

Manuale Operatore

Bonus Asili

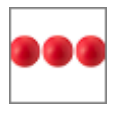

| Titolo documento        | Manuale Utente |
|-------------------------|----------------|
| Release                 | 1.0            |
| Data di emissione       | 25/08/2020     |
| Approvato               | Luigi ALGERI   |
| Modifiche rispetto alla |                |
| versione precedente     |                |

| Bonus Asili | Pag. 2 di 17 | Nome File: ManualeBonusAsilo- |
|-------------|--------------|-------------------------------|
|             | -            | Utente.doc                    |

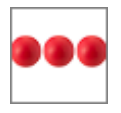

# INDICE

| 1. Introduzione 4                           |
|---------------------------------------------|
| 1.1 Riferimenti                             |
| 1.2 Scopo ed Applicabilità 5                |
| 1.3 Definizioni ed acronimi 6               |
| 1.4 Facilità d'uso 6                        |
| 1.5 Accesso Prodotto 6                      |
| 1.6 Accreditamento7                         |
| 1.7 Modifica della password7                |
| 1.8 Recupero della password 8               |
| 1.9 Struttura del modulo9                   |
| 2. Inserimento domanda Bonus Asili 10       |
| 2.1 Isee 11                                 |
| 2.2 Dati Domanda Bonus Nidi 11              |
| 2.3 Dati del bambino 12                     |
| 2.4 Riepilogo pagamento Rette 12            |
| 2.5 Nucleo                                  |
| 2.6 Modalità di erogazione del contributo13 |
| 2.6.1 Bonifico bancario13                   |
| 2.6.2 Bonifico domiciliato14                |
| 2.7 Dichiarazioni14                         |
| 2.7.1 Documenti allegati15                  |
| 2.8 Spedizione della domanda 15             |
| 3. Supporto all'uso della piattaforma17     |

| Bonus Asili | Pag. 3 di 17 | Nome File: ManualeBonusAsilo- |
|-------------|--------------|-------------------------------|
|             | 5            | Utente.doc                    |

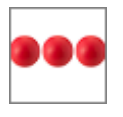

# 1. Introduzione

Il documento, organizzato in capitoli e paragrafi, descrive le modalità operative per l'inserimento della domanda per la richiesta del Bonus Asili

|                         | Home Page                            |
|-------------------------|--------------------------------------|
| Home                    | Uscita Assistenza                    |
| Assegno<br>Studio       | F Asilo Bonus Asilo<br>Viaggio       |
| Anno<br><b>2020</b>     | Mese Giorno<br>• Agosto • 25/08/2020 |
| Codice Fis<br>CGLGRL    | scale<br>57A12H501L                  |
| Cognome<br>cagliari     | •                                    |
| Nome<br><b>gabriele</b> |                                      |
|                         |                                      |
| e page modulo Asil      | o Nido                               |

Il bonus è finalizzato a garantire a tutte le famiglie la soddisfazione dei bisogni di conciliazione vita lavoro e ad assicurare tra l'altro, l'accesso e la permanenza nel mercato del lavoro. Il bonus che, mira a concorrere all'abbattimento delle rette e si integra con l'intervento già previsto per il "bonus nido" Inps, deve essere richiesto dalle famiglie al Comune che percepisce la retta per i servizi erogati e sarà concedibile per un importo massimo di € 205,65 mensili per ciascun figlio a carico da 0 a 36 mesi per la durata di 8 mesi, parametrato in tre differenti scaglioni ISEE, contribuendo all'abbattimento delle rette in integrazione con il "bonus nido" INPS.

Possono presentare la domanda per accedere ai contributi per l'abbattimento della retta per la frequenza in nidi e micronidi pubblici o privati:

| Bonus Asili | Pag. 4 di 17 | Nome File: ManualeBonusAsilo- |
|-------------|--------------|-------------------------------|
|             |              | Utente.doc                    |

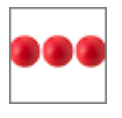

i nuclei familiari, anche mono-genitoriali, ivi comprese le famiglie di fatto conviventi da almeno sei mesi, che abbiano i seguenti requisiti:

- siano composti da almeno uno o più figli fiscalmente a carico, di età compresa tra zero e tre anni (due anni e 365 giorni), anche in adozione o affido;
- aver presentato all'Inps, l'ISEE calcolato ai sensi dell'articolo 7 del D.P.C.M.
   n. 159/2013, per le prestazioni rivolte ai minorenni nel nucleo familiare.
   L'indicatore che verrà preso a riferimento per il calcolo dell'importo della prestazione spettante è quello del minore relativamente al quale è stato richiesto il beneficio;
- aver presentato la domanda Bonus Nidi INPS (di cui all'articolo 1, comma 355, legge 11 dicembre 2016, n. 232) dalle cui risultanze sia rilevabile l'effettiva idoneità e l'ammontare del bonus suddetto.

Ai nuclei familiari ammessi al beneficio, è erogato un contributo fino ad un massimo di:

- € 1.645,22 ripartiti in 8 mensilità da € 205,65 per l'anno 2020, per gli importi ISEE tra € 0 e 30.000,00;
- € 1.340,79 ripartiti in 8 mensilità da 167.59 per l'anno 2020, per gli importi ISEE tra € 30.000,01 e 40.000,00;
- € 822,61 ripartiti in 8 mensilità da € 102,82 per l'anno 2020, per gli importi ISEE maggiori di € 40.000,00;

La misura del contributo è così calcolata:

# Importo retta – Bonus INPS asili nido = Contributo RAS Bonus nidi gratis,

fino a copertura dell'importo della retta ed entro i massimali di cui al precedente periodo. Sono rimborsabili i costi dei servizi riferiti al periodo compreso tra il 1.1.2020 e il 31.12.2020 per un massimo di 8 mensilità.

# 1.1 <u>Riferimenti</u>

Questa versione del manuale è stata personalizzata sulla base dell'avviso pubblico del Comune di Assemini

# 1.2 Scopo ed Applicabilità

| Bonus Asili | Pag. 5 di 17 | Nome File: ManualeBonusAsilo- |
|-------------|--------------|-------------------------------|
|             | -            | Utente.doc                    |

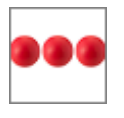

Scopo del documento è quello di illustrare al cittadino le modalità operative per l'inserimento, della domanda per la richiesta del Bonus Asili

# 1.3 Definizioni ed acronimi

| Definizione | Descrizione                                                |
|-------------|------------------------------------------------------------|
| N.A         | Non Applicabile                                            |
| Operatore   | Persona abilitata che dispone di credenziali per l'accesso |
| Operatore   | alla piattaforma                                           |

# 1.4 <u>Facilità d'uso</u>

Smartphone e tablet hanno introdotto nuove modalità di interazione uomo/macchina. La semplicità e intuitività di questi dispositivi permette l'utilizzo di applicazioni complesse anche a personale che ha scarsa dimestichezza con software e dispositivi informatici in generale e con i sistemi integrati di sicurezza in particolare. Appoggiandosi alle modalità di utilizzo tipiche dei dispositivi mobili, la

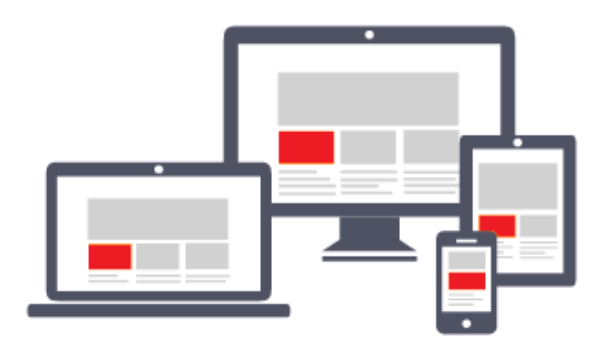

piattaforma migliora l'operatività del dell'utente. L'interfaccia utente è realizzate stata per essere immediata, comoda ed in grado di adattarsi al meglio a quelle che le differenti condizioni sono operative che cambiano dinamicamente e rapidamente al variare delle circostanze, delle

applicazioni, delle esigenze e degli utenti. L'interfaccia utente è realizzata seguendo i moderni standard web dettati anche dai sistemi utilizzati quotidianamente dalle persone (Google, Amazon, Facebook, Windows, ecc.); l'utente ritrova anche l'interazione a cui è abituato, i tempi di apprendimento calano drasticamente e il tasso di efficienza raggiunge livelli superiori e in minor tempo.

#### 1.5 Accesso Prodotto

Per poter effettuare qualsiasi operazione sul sistema devono essere preventivamente effettuate le operazioni di seguito descritte:

| Bonus Asili | Pag. 6 di 17 | Nome File: ManualeBonusAsilo- |
|-------------|--------------|-------------------------------|
|             | 5            | Utente.doc                    |

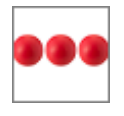

- 1. <u>attivare chrome</u> (o browser analogo Esempio Firefox) per accedere ad internet
- 2. <u>digitare</u> (nella barra dell'indirizzo di Chrome) l'indirizzo
- autenticarsi digitando la propria username e password e cliccare su "accedi"

Se non si è in possesso di username e password effettuare l'accreditamento nella relativa sezione del portale.

#### 1.6 Accreditamento

| Richiesta codici di accesso | Autocertificazione                                  |
|-----------------------------|-----------------------------------------------------|
| Cognome*                    | Il sottoscritto, valendosi delle disposizioni di    |
|                             | cui agli artt. 46 e 47 del DPR n. 445/2000 e        |
| Nome                        | consapevole delle sanzioni penali connesse          |
|                             | in caso di dichiarazioni mendaci e per le           |
| Codice Fiscale*             | ipotesi di falsità in atti, dichiara quanto         |
|                             | segue:                                              |
| Data Nascita*               | che le informazioni fornite                         |
|                             | corrispondono alla documentazione                   |
| Telefono(*)                 | in proprio possesso e si impegna a                  |
|                             | mantenerle aggiornate;                              |
| Cellulare(*)                | <ul> <li>di essere a conoscenza di dover</li> </ul> |
|                             | obbligatoriamente cambiare la                       |
| Provincia*                  | password al primo accesso e che                     |
|                             | l'uso delle credenziali è strettamente              |
| 0*                          | personale; eventuali responsabilità                 |
| Cap                         | in ordine a quanto verrá comunicato                 |
|                             | saranno a proprio carico;                           |
| Indirizzo*                  | che i dati di cui si verrà in possesso              |
|                             | durante l'uso del servizio, saranno                 |
| E-Mail*                     | oggetto di riservatezza e verranno                  |
|                             | utilizzati solo e unicamente al fine di             |
| conferma E-Mail*            | effettuare e gestire la richiesta;                  |
|                             | di aver preso visione, al fine del                  |
|                             | rispetto della legge sulla privacy,                 |
|                             | della seguente informativa:                         |

Nella richiesta di accreditamento è necessario indicare i dati anagrafici del

richiedente il servizio, autocertificare che tutte le informazioni inserite all'interno del portale sono vere, e rilasciare il consenso al trattamento dei dati rispetto all'informativa indicata nella relativa sezione. Dopo aver spedito la richiesta di accreditamento l'utente riceverà sulla mail indicata nella richiesta, i codici di accesso (username e password)

quali

potrà

con i

accedere alla piattaforma per compilare la domanda

#### 1.7 Modifica della password

Al primo accesso il sistema chiede la modifica della password che dovrà essere effettuata seguendo le modalità di seguito indicate:

| Bonus Asili | Pag. 7 di 17 | Nome File: ManualeBonusAsilo-<br>Utente.doc |
|-------------|--------------|---------------------------------------------|
|             |              |                                             |

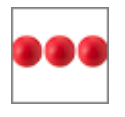

- Digitare la vecchia password, che nel caso del primo accesso è la password ricevuta via mail dal sistema
- Digitare la nuova password, ovvero una password definita dall'utente di lunghezza maggiore di 8 caratteri e composta da numeri e lettere.
- Ripetere la nuova password, ovvero la password digitata nella casella precedente che il sistema richiede per conferma del corretto inserimento

Terminate le operazioni sopra indicate è necessario cliccare sul tasto "salva la nuova password" per registrare la variazione effettuata.

| Modifica Password                   |  |
|-------------------------------------|--|
| Digita qui la tua vecchia password: |  |
| •••••                               |  |
| Digita qui la tua nuova password:   |  |
| Ripeti la tua nuova password:       |  |
| Salva la Nuova Password             |  |
| Modifica della password             |  |

# 1.8 Recupero della password

Nel caso in cui l'operatore dimentica la password il sistema consente il recupero della stessa nel momento in cui si accorge che i codici di accesso digitati non sono corretti.

| U                             | sername       |                                             |  |  |
|-------------------------------|---------------|---------------------------------------------|--|--|
|                               |               |                                             |  |  |
| Р                             | assword       |                                             |  |  |
|                               |               |                                             |  |  |
|                               | Accedi        |                                             |  |  |
| Login Errato                  | ,             |                                             |  |  |
| Recu                          | pera Password |                                             |  |  |
| Fig.3 Recupero della password |               |                                             |  |  |
| Bonus Asili                   | Pag. 8 di 17  | Nome File: ManualeBonusAsilo-<br>Utente.doc |  |  |

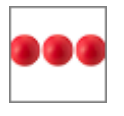

Per recuperare la password è necessario cliccare sull'opzione "Recupera Password". Dopo aver cliccato sul tasto "Recupera Password" viene visualizzata la seguente videata all'interno della quale è necessario inserire la username e cliccare sul tasto "recupera password"

| R                                                                                                    | ecuper Password                                                                                                    |  |
|----------------------------------------------------------------------------------------------------|----------------------------------------------------------------------------------------------------|--|
| Se non ricord<br>codice uten<br>sottostante e<br>password; ent<br>mail, all'indirizz<br>di richiesta d<br>istruzioni da se<br>Se non ricord<br>indesiderata/s<br>elettronica<br>alcune mail in<br>nserisci qui la 1<br>RECUPERA PAS | a la password può inserire il<br>te <b>username</b> nella casella<br>cliccare sul tasto recupera<br>ro qualche minuto ricevera' la<br>zo da Lei comunicato in sede<br>ei codici di accesso, con le<br>guire per effettuare l'accesso.<br>e nulla verifichi tra la posta<br>spam (alcuni gestori di posta<br>spostano automaticamente<br>queste cartelle).<br>Tua Username e clicca sul tasto<br>SWORD |  |
|                                                                                                    |                                                                                                    |  |

Le istruzioni per il recupero della password vengono inviate all'indirizzo di mail comunicato in fase di richiesta dei codici di accesso.

# 1.9 Struttura del modulo

Il modulo è strutturato per essere maggiormente fruibile da Smartphone, Tablet, pc ed è strutturato in modo diverso dagli altri moduli della piattaforma. La pagina principale, sempre attiva, è costituita da una sezione che include i tasti comuni a tutti i moduli:

| Ċ            | Il tasto disconnette l'utente connesso e esce dalla piattaforma |              | nesso e esce dalla piattaforma              |
|--------------|-----------------------------------------------------------------|--------------|---------------------------------------------|
| <del>公</del> | Il tasto riconduce alla home page del modulo                    |              |                                             |
| Bonus Asili  |                                                                 | Pag. 9 di 17 | Nome File: ManualeBonusAsilo-<br>Utente.doc |

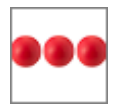

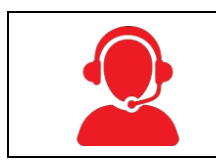

Il tasto attiva il modulo per richiedere supporto nell'uso del prodotto e/o segnalare anomalie

Ed una sezione che visualizza le icone relative ai bandi attivi al momento,

| Home Page                                             |  |
|-------------------------------------------------------|--|
| Assegno Spese Asilo Bonus Asilo<br>Viaggio            |  |
| Anno Mese Giorno<br>2020 <b>v Agosto v 25/08/2020</b> |  |
| Codice Fiscale<br>CGLGRL67A12H501L                    |  |
| Cognome<br>cagliari                                   |  |
| Nome<br>gabriele                                      |  |
|                                                       |  |

Le icone visualizzate consentono di **inserire** nuove richieste di prestazioni attive.

# 2. Inserimento domanda Bonus Asili

Per inserire una domanda, dalla pagina principale, premere il tasto "Bonus Asilo"

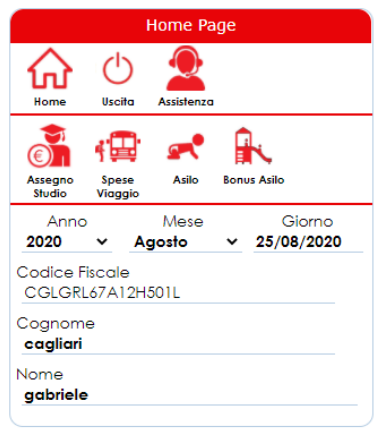

che visualizzerà il modulo di domanda composto dalle seguenti sezioni:

- Dati Anagrafici
- Dati della Domanda
- Dichiarazioni
- Documenti allegati

All'interno della sezione dati domanda sono presenti le seguenti "box":- Dati Isee; Dati Richiesta Bonus Inps; Dati del bimbo per il quale si richiede il bonus;

Composizione del nucleo familiare;

| Bonus Asili | Pag. 10 di 17 | Nome File: ManualeBonusAsilo-<br>Utente.doc |
|-------------|---------------|---------------------------------------------|
|-------------|---------------|---------------------------------------------|

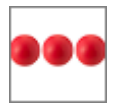

| Home Page                          | Dati Domanda                                | Dichiarazioni                                                                                                    |                           | Allegati alla domanda                                                                            |
|------------------------------------|---------------------------------------------|----------------------------------------------------------------------------------------------------|---------------------------|--------------------------------------------------------------------------------------------------|
| Home Uscilia Assistenza            | Salva Kanuale                               | Consapevole delle sanzioni penali pre<br>dall'art. 76 del DPR n. 445/2000, per le ipot<br>falsita' in atti e dichiarazioni mendaci, dic<br>quanto di seguito elencato: | eviste<br>esi di<br>hiaro | E' possibile caricare solo file PDF, ZIP, JPG;<br><br>Prima di allegare il documento, salvare la |
| <b>A</b> .                         | Stato della domanda<br>Data richiesta       | di aver preso visione dell'avviso                                                                                                    |                           | domanda                                                                                          |
| Bonus Asilo                        | 25/08/2020                                  | di aver letto l'informativa sul trattamento<br>dei dati                                                                                                    |                           |                                                                                                  |
| Codice Fiscale<br>CGLGRL67A12H501L | Dati Isee<br>Importo Data Protocollo Numero | che il proprio figlio ha frequentato l'asilo<br>nido per l'anno educativo 2019 - 2020<br>(periodo di riferimento gennoio - marzo                                       |                           |                                                                                                  |
| Cognome<br>caaliari                | Nominativo intestatario                     | 2020);                                                                                                    |                           |                                                                                                  |
| Nome<br>gabriele                   | Domanda Bonus Nidi INPS                     | che presentera' domanda di iscrizione<br>per il proprio figlio all'asilo nido per<br>l'anno educativo 2020 - 2021 (periodo di                                          |                           |                                                                                                  |
| Data di nascita<br>12/01/1967      | Data Protocollo Numero                      | riferimento settembre - dicembre 2020);                                                                                                    |                           |                                                                                                  |
| Comune di nascita                  | Bambino                                     | di aver presentato la domanda Bonus                                                                                                    |                           |                                                                                                  |
| Recapiti                           | al nido per il quale si richiede il bonus   | Nidi INPS (di cui all'articolo 1, comma<br>355, legge 11 dicembre 2016, n. 232)<br>dalle cui risultanze sia rilevabile l'effettiva                                     |                           |                                                                                                  |
| Telefono<br>067916780              |                                             | idoneita' e l'ammontare del bonus<br>suddetto                                                                                                    |                           |                                                                                                  |
| E-Mail<br>Ialaeri®siaweb.it        | Cognome                                     |                                                                                                    |                           |                                                                                                  |
| Residenza                          | Nome                                        |                                                                                                    |                           |                                                                                                  |
| Indirizzo<br>Via dalmazia, 23      | Riepilogo Pagamento Rette                   |                                                                                                    |                           |                                                                                                  |
| Comune                             | Mese                                        |                                                                                                    |                           |                                                                                                  |
| ASSEMINI                           | Importo Retta Versato Bonus Nidi Inps       |                                                                                                    |                           |                                                                                                  |

#### 2.1 <u>Isee</u>

La prima informazione che viene richiesta dal sistema è quella relativa all'isee in

| Dati Isee                                           |                               |                       |  |  |
|-----------------------------------------------------|-------------------------------|-----------------------|--|--|
| Importo<br>10.000,00                                | Data Protocollo<br>01/01/2019 | Numero<br>123456/2019 |  |  |
| Nominativo intestatario<br><b>Cagliari Gabriele</b> |                               |                       |  |  |

corso di validità e, i dati che devono essere inseriti sono quelli relativi al modello ed in particolare l'importo, la data di protocollo del certificato, il numero di protocollo del certificato ed in nominativo della persona alla quale lo stesso è

intestato. **N.B:** i decimali devono essere indicati con la virgola; <u>Se i dati non</u> vengono indicati, ai fini del computo del contributo verrà considerata la fascia più alta che determina di consequenza un contributo inferiore.

#### 2.2 Dati Domanda Bonus Nidi

In questa sezione devono essere indicati i dati (data e numero di protocollo) relativi

| Domanda Bonus Nidi INPS |             |  |
|-------------------------|-------------|--|
| Data Protocollo Numero  |             |  |
| 10/05/2020              | 123456/2020 |  |

alla domanda Bonus Nidi INPS (di cui all'articolo 1, comma 355, legge 11 dicembre 2016, n. 232) dalle cui

risultanze sia rilevabile l'effettiva idoneità e l'ammontare del bonus. N.B: la

| Bonus Asili | Pag. 11 di 17 | Nome File: ManualeBonusAsilo- |
|-------------|---------------|-------------------------------|
|             | -             | Utente.doc                    |

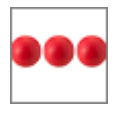

presentazione della domanda Bonus Nidi INPS è un requisito per l'accesso al "Bonus Nidi"

## 2.3 Dati del bambino

| Indicare i dati anagrafici del bambino iscritto<br>al nido per il quale si richiede il bonus<br>Codice Fiscale<br>CGLGNN18A01H501F<br>Cognome<br>Cagliari<br>Nome<br>Giovanni<br>Comune di nascita<br>ROMA<br>Data di nascita<br>01/01/2018<br>Comune di residenza | Bambino                                                                                 |       |
|----------------------------------------------------------------------------------------------------|-----------------------------------------------------------------------------------------|-------|
| Codice Fiscale CGLGNN18A01H501F Cognome Cagliari Nome Giovanni Comune di nascita ROMA Data di nascita 01/01/2018 Comune di residenza                                                                                                    | Indicare i dati anagrafici del bambino iso<br>al nido per il quale si richiede il bonus | ritto |
| Cognome<br>Cagliari<br>Nome<br>Giovanni<br>Comune di nascita<br>ROMA<br>Data di nascita<br>01/01/2018<br>Comune di residenza                                                                                                    | Codice Fiscale<br>CGLGNN18A01H501F                                                      |       |
| Nome<br>Giovanni<br>Comune di nascita<br>ROMA<br>Data di nascita<br>01/01/2018<br>Comune di residenza                                                                                                    | Cognome<br>Cagliari                                                                     |       |
| Comune di nascita<br>ROMA<br>Data di nascita<br>01/01/2018<br>Comune di residenza                                                                                                    | Nome<br>Giovanni                                                                        |       |
| Data di nascita<br>01/01/2018<br>Comune di residenza                                                                                                    | Comune di nascita<br>ROMA                                                               |       |
| Comune di residenza                                                                                                    | Data di nascita<br>01/01/2018                                                           |       |
|                                                                                                    | Comune di residenza                                                                     | Q     |
| Indirizzo di residenza                                                                                                    | Indirizzo di residenza                                                                  |       |

In questa sezione devono essere inseriti i dati anagrafici del bambino che si intende iscrivere all'Asilo nido avendo cura nello specificare le seguenti informazioni: Codice Fiscale, Cognome, nome. Dopo aver inserito queste prime informazioni il sistema richiederà l'inserimento del Comune di residenza e dell'indirizzo.

<u>Dopo aver inserito</u> il comune di residenza, lo stesso deve **sempre** essere validato cliccando sulla lente presente alla sinistra della casella del Comune di Residenza.

## 2.4 <u>Riepilogo pagamento Rette</u>

In questa sezione si devono indicare i pagamenti effettuati che nel periodo

| Riepilogo Pagamento Rette                       |                       |       |           |
|-------------------------------------------------|-----------------------|-------|-----------|
| Gennaio                                         | 900                   | 400   | Nido      |
| Febbraio                                        | 900                   | 400   | Nido      |
| Mese<br><br>Importo Retto<br><br>Tipologia Serv | ✓<br>Versato<br>∕izio | Bonus | Nidi Inps |

compreso fra il 1º Gennaio 2020 e il 31 Dicembre 2020 la situazione pagamento rette asilo nido/Bonus Nidi INPS. Per i mesi successivi al mese in cui viene effettuata la domanda del Bonus Asili (settembre, ottobre, novembre, dicembre), indicare l'importo presunto come da REGOLAMENTO PER IL FUNZIONAMENTO DELL'ASILO NIDO (approvato con Deliberazione

del Consiglio Comunale n. 17 del 30.04.2019)

| Bonus Asili | Pag. 12 di 17 | Nome File: ManualeBonusAsilo- |
|-------------|---------------|-------------------------------|
|             | _             | Utente.doc                    |

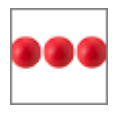

#### 2.5 <u>Nucleo</u>

| Nucleo                   |                          |
|--------------------------|--------------------------|
| Nominativo               | Disabile                 |
| Cagliari Giovanni        |                          |
| Cagliari Gabriele        |                          |
| Inserimento altro cor    | nponente                 |
| Codice Fiscale           |                          |
| Cognome                  |                          |
| Nome                     |                          |
| Data di Nascita          |                          |
| Componenti minori C<br>0 | Componenti Disabili<br>0 |

In questa sezione il sistema visualizza il nucleo familiare, così come risultante dall'ultimo aggiornamento anagrafico. E' necessario verificare i componenti del nucleo, e riepilogare alla fine della tabellina, il numero dei componenti minori (ad esclusione del minore che si intende iscrivere all'asilo nido) ed il numero dei componenti disabili presenti nel nucleo.

#### 2.6 Modalità di erogazione del contributo

In questa sezione devono essere indicate le modalità con le quali, in caso di

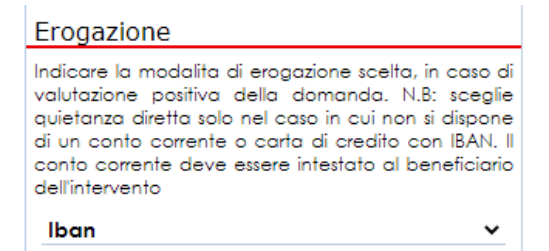

valutazione positiva della domanda, l'utente intende ricevere il contributo. Le modalità previste attualmente sono 2 la **prima** via bonifico bancario e la **seconda** con bonifico domiciliato. Quest'ultima opzione deve essere indicata solo nel caso

in cui il cittadino non dispone di un conto corrente bancario

#### 2.6.1 Bonifico bancario

| Iban                                                                                                    | Se   |
|----------------------------------------------------------------------------------------------------|------|
| Indicare l'Iban sul quale, in caso di valutazione<br>positiva si intende ricevere il contributo. N.B: se il | inc  |
| conto al quale si riferisce l'IBAN e' cointestato<br>indicare i nominativo della persona cointestataria     | CO   |
| Numero Iban                                                                                                 | ре   |
| 117300780103384000041537718                                                                                 | ьd   |
| Intestato a                                                                                                 | eu   |
| Cagliari Gabriele                                                                                           | il c |
| Cointestato a                                                                                               | n c  |
| Cagliari Lucia                                                                                              |      |
| Codice Fiscale                                                                                              |      |
| CGLGRL67A12H501L                                                                                            |      |
|                                                                                                    |      |

Se si seleziona il bonifico bancario deve essere indicato l'IBAN sul quale si intende ricevere il contributo, il nominativo ed il codice fiscale della persona intestataria del conto corrente bancario ed il nominativo dell'eventuale persona alla quale il conto corrente è cointestato

| Bonus Asili | Pag. 13 di 17 | Nome File: ManualeBonusAsilo- |
|-------------|---------------|-------------------------------|
|             | 5             | Utente.doc                    |

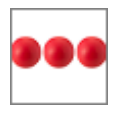

## 2.6.2 Bonifico domiciliato

| Bonifico domiciliato 🗸                          |
|-------------------------------------------------|
| Quietanza diretta                               |
| Indicare i dati relativi alla quietanza diretta |
| Cognome<br>Cagliari                             |
| Nome<br>Gabriele                                |
| Codice Fiscale<br>CGLGRL67A12H501L              |

Se si seleziona il bonifico domiciliato deve essere indicato il nominativo ed il codice fiscale della persona alla quale deve essere effettuato il bonifico domiciliato che deve corrispondere con il nominativo del beneficiario del contributo

#### 2.7 Dichiarazioni

La sezione delle dichiarazioni deve essere compilata cliccando sul quadratino alla destra dell'oggetto della dichiarazione. Spuntare la dichiarazione corrisponde ad autocertificare il relativo contenuto che nel caso specifico si riferisce a:

|                     | Dichiarazioni                                                                                                    |                            |  |
|---------------------|----------------------------------------------------------------------------------------------------|----------------------------|--|
|                     | Consapevole delle sanzioni penali pre<br>dall'art. 76 del DPR n. 445/2000, per le ipot<br>falsita' in atti e dichiarazioni mendaci, dic<br>quanto di seguito elencato:                                                     | eviste<br>tesi di<br>hiaro |  |
|                     | di aver preso visione dell'avviso                                                                                                    |                            |  |
|                     | di aver letto l'informativa sul trattamento<br>dei dati                                                                                                    |                            |  |
|                     | che il proprio figlio ha frequentato l'asilo<br>nido per l'anno educativo 2019 - 2020<br>(periodo di riferimento gennaio - marzo<br>2020);                                                                                 |                            |  |
|                     | che presentera' domanda di iscrizione<br>per il proprio figlio all'asilo nido per<br>l'anno educativo 2020 - 2021 (periodo di<br>riferimento settembre - dicembre 2020);                                                   |                            |  |
|                     | di aver presentato la domanda Bonus<br>Nidi INPS (di cui all'articolo 1, comma<br>355, legge 11 dicembre 2016, n. 232)<br>dalle cui risultanze sia rilevabile l'effettiva<br>idoneita' e l'ammontare del bonus<br>suddetto |                            |  |
| Fig.6 Dichiarazioni |                                                                                                    |                            |  |

| Bonus Asili P | 9ag. 14 di 17 | Nome File: ManualeBonusAsilo-<br>Utente.doc |
|---------------|---------------|---------------------------------------------|
|---------------|---------------|---------------------------------------------|

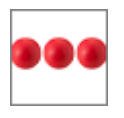

# 2.7.1 Documenti allegati

Nella box "allegati alla domanda" è possibile allegare i documenti richiesti La procedura da seguire per allegare il documento prevede l'esecuzione delle operazioni di seguito indicate: 1) Cliccare la freccetta della lista documenti e scegliere il tipo documento che si intende allegare

|                                           | Allegati alla domanda                       |  |  |  |
|-------------------------------------------|---------------------------------------------|--|--|--|
| E' po                                     | ossibile caricare solo file PDF, ZIP, JPG;  |  |  |  |
|                                           | ~                                           |  |  |  |
|                                           |                                             |  |  |  |
| opia del documento di iden                | tita' in corso di validita' del richiedente |  |  |  |
|                                           |                                             |  |  |  |
| Fig 7 Selezione del decumente da caricare |                                             |  |  |  |

e, dopo aver selezionato il documento che si intende allegare, cliccare sul tasto "scegli file" / "Sfoglia", selezionare il file dal proprio computer / tablet / smartphone e premere il tasto "Carica file"

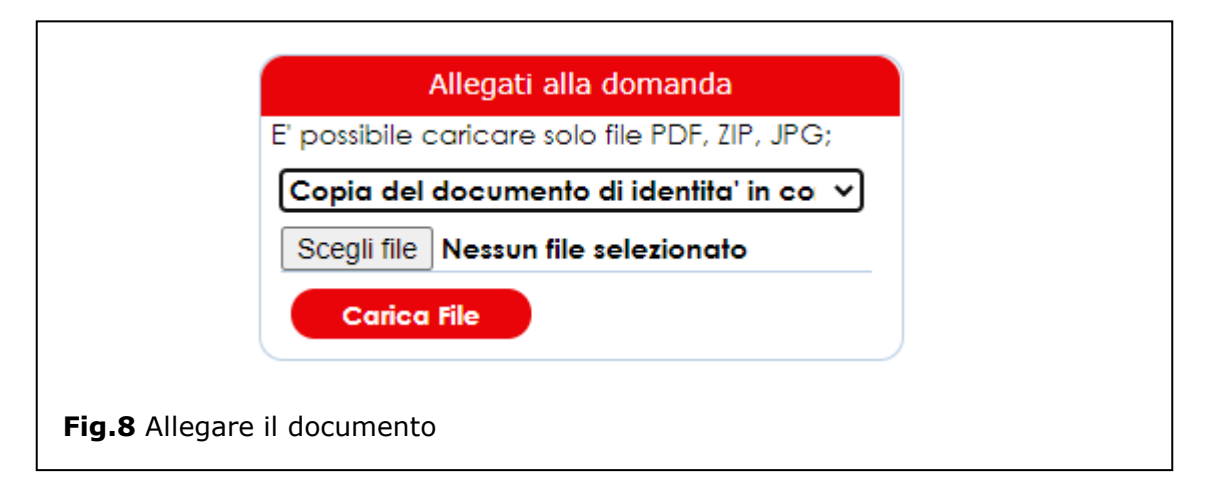

# 2.8 Spedizione della domanda

Dopo aver inserito e salvato tutti i dati è necessario cliccare sul tasto "spedisci" per spedire la domanda.

| Bonus Asili | Pag. 15 di 17 | Nome File: ManualeBonusAsilo- |
|-------------|---------------|-------------------------------|
|             |               | Utente.doc                    |

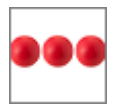

| Image: Specific i       Statisterra       Conspanyele delle sorticin i pendi previste di conto di veglito el dell'accitato di loci DPR n. 44/3000, per le ipotesi di di faitori. 7 4 oli DPR n. 44/3000, per le ipotesi di di faitori. 7 4 oli DPR n. 44/3000, per le ipotesi di di faitori. 7 4 oli DPR n. 44/3000, per le ipotesi di di faitori. 7 4 oli DPR n. 44/3000, per le ipotesi di di faitori. 7 4 oli DPR n. 44/3000, per le ipotesi di di faitori di seguito elenancio:       Copio del documento di locitorio cono di validiti del richiedente         Importo Stato della domanda Borza       Stato della domanda Borza       Importo Data Protocollo Numero 10 della domando ol locitore 2020;       Importo Data Protocollo Numero 10,000,00 01/01/2019 123456/2019       Importo Data Protocollo Numero 10,000,00 01/01/2019 123456/2019       Importo Data Protocollo Numero 10,000,00 01/01/2019 123456/2019       Importo Data Protocollo Numero 10,000,00 01/01/2019 123456/2019       Importo Data Protocollo Numero 10,000,00 01/01/2019 123456/2019       Importo adia di locitatorio Cagliari Gobriele       Importo Banus Nidi INPS       Importo failo di licritatore 2020;       Importo failo di licritatore 2020;       Importo failo di licritatore 2020;       Importo failo di licritatore 2020;       Importo failo di licritatore 2020;       Importo failo di licritatore 2020;       Importo failo di licritatore 2020;       Importo failo di licritatore 2020;       Importo failo di licritatore 2020;       Importo failo di licritatore 2020;       Importo failo di licritatore 2020;       Importo failo di licritatore 2020;       Importo failo di licritatore 2020;       Importo failo di licritatore 2020;       Importo conto di licritatore 2020; <t< th=""><th>Home Page</th><th>Dati Domanda</th><th>Dichiarazioni</th><th></th><th>Allegati alla domanda</th></t<> | Home Page         | Dati Domanda                                                                                 | Dichiarazioni                                                                                                    |                                 | Allegati alla domanda                                                     |  |  |
|----------------------------------------------------------------------------------------------------|-------------------|----------------------------------------------------------------------------------------------|----------------------------------------------------------------------------------------------------|---------------------------------|---------------------------------------------------------------------------|--|--|
| Stato della domanda     di over preso visione dell'avviso     di over preso visione dell'avviso       Borza     Data ichiesta     di over preso visione dell'avviso     di over preso visione dell'avviso       Cocilce Flicole     Dati Isee     Importo     Data Protocollo     Numero       Cogliani     Nomicativo intestatario     Collo e pri fanno educativo 2019 - 2020     interno e ducativo 2019 - 2020       Nomicativo intestatario     Cagliani Gabriele     Por presonetical on dell'inferimento gennaio - marzo       Data di nascito     Data Protocollo     Numero       12/01/1967     Domanda Bonus Nidi INPS     che presenterio fallo adi interimento genolo - 10000,000       Comune di nascito     Bambino     di over presenteto la domanda di lactitone       ROMA     Indicare i dati anagrafici del bambino istritto al di dicerte 2016, n. 2321     di over presenteto la domanda Bonus       Recapiti     Codice Fiscole     Codice fiscole     colla cui all'articolo 1, comma                                                                                                    | Uscita Assistenza | Spedisci Salva Manuale                                                                       | Consapevole delle sanzioni penali pre<br>dall'art. 76 del DPR n. 445/2000, per le ipot<br>falsita' in atti e dichiarazioni mendaci, dic<br>quanto di seguito elegocato: | eviste C<br>tesi di c<br>chiaro | Copia del documento di identita' in<br>corso di validita' del richiedente |  |  |
| Data richiesta     Data richiesta       Data richiesta     di aver letto l'informativa sul trattamento<br>del dati     di       Codice Ricole     Dati Isee       Codice Ricole     Importo     Data Protocollo       Nominativo intestatario     Importo       Cagliari     Nominativo intestatario       Cagliari     Nominativo intestatario       Cagliari     Data Protocollo       Nome     Domanda Bonus Nidi INPS       Data di nascita     Data Protocollo       1/20/1/957     Data Protocollo       Comune di nascita     Bambino       ROMA     Indicare i dati anagrafici del bambino iscritto<br>al nido per li quale si richiele il bonus       Sola di nascita     Codice Riccile       Codice Riccile     Codice Riccile                                                                                                    |                   | Stato della domanda                                                                          | di aver preso visione dell'avviso                                                                                                    | E                               | E' possibile caricare solo file PDF, ZIP, JPG;                            |  |  |
| Codice Fiscale     Datt Isee     che il proprio figlio ha frequentato radio per l'anno educativo 2019 - 2020 lipendod al filefimento gennato - marzo     cloper l'anno educativo 2019 - 2020 lipendod al filefimento gennato - marzo       Cagliari     Nominattivo intestatario     cagliari Gabriele     comanda Bonus Nidi INPS       Data di nascita     Data Protocolio Numero     inferimento gennato - marzo       12/01/1967     Data Protocolio Numero     cagliari Gabriele       Comanda Bonus Nidi INPS     ranno educativo 2002 - 2021 (periodo di fiferimento gennato - di combre 2020);       12/01/1967     Data Protocolio Numero     di aver presentera' domanda di Iscrizione di aver presentato la domanda Bonus Alidi INPS (di cui all'articolo 1, comma di nascita       ROMA     Bambino     di aver presentato la domanda Bonus di alidio nicio per l'anno educativo 2016, n. 232) di alidicare i dati anagrafici del bambino iscritto al nice un fuellarze si relevabile leffettivo la domanda Bonus di alidio per l'anno educativa gennato e dicembre 2016, n. 232) di alidicare i dati anagrafici del bonus                                                                                                    |                   | Data richiesta<br>25/08/2020                                                                 | di aver letto l'informativa sul trattamento<br>dei dati                                                                                                    |                                 |                                                                           |  |  |
| Cognome     10.000,00     01/01/2019     123456/2019     2020);       Cogliari     Nominativo intestatario     2020);       Kome     Cogliari Gobriele     Domanda Bonus Nidi INPS       Data di nacita     Data Protocollo     Numero       Zoyone di rascita     Data Protocollo     Numero       ROMA     Indicare i dati anagrafici del bambino iscritto<br>al nido per il cale si richiede il bonus     di diver presentato ia domanda Bonus       Recapiti     cali na per di cale si richiede il bonus     di diver presentato ia domanda Bonus                                                                                                    | cale<br>7A12H501L | Dati Isee Importo Data Protocollo Numero                                                     | che il proprio figlio ha frequentato l'asilo<br>nido per l'anno educativo 2019 - 2020<br>(periodo di riferimento gennaio - marzo                                        |                                 |                                                                           |  |  |
| Cagliari Gabriele         Cagliari Gabriele         Chevele           Gabriele         Domanda Bonus Nidi INPS         France ducativa figlia di faila in Adapte         Per il proprio figlia di faila in Adapte           Data di nascita         Data Protocollo         Numero         riferimento settembre - dicembre 2020);           12/01/1967         Data Protocollo         Numero         di aver presentato la domanda Bonus         2           RoMA         Bambino         Nidi INPS (di cui all'articolo 1, comma         Nidi INPS (di cui all'articolo 1, comma         355, legge 11 dicembre 2016, n. 230)         361e cui faultaze sia nilevabile l'effettiva         2           Gelenna         Codice Fiscale         Codice Fiscale         Bonus         2         355, legge 11 dicembre del bonus         365, legge 11 dicembre 2016, n. 230)         361e cui faultaze sia nilevabile l'effettiva         365, legge 11 dicembre 2016, n. 230)         361e cui faultaze sia nilevabile l'effettiva         365, legge 11 dicembre 2016, n. 230)         361e cui faultaze sia nilevabile l'effettiva         365, legge 11 dicembre 2016, n. 230)         365e dicembre 2016, n. 230)         365e dicembre 2016, n. 230)         365e dicembre 2016, n. 230)         36f dice u'faultaze sia nilevabile l'effettiva                                                                                                    |                   | 10.000,00 01/01/2019 123456/2019<br>Nominativo intestatario                                  | 2020);                                                                                                    |                                 |                                                                           |  |  |
| Data di nascita     Data Protocollo     Numero       12/01/1967     Data Protocollo     Numero       Comune di nascita     Bambino     di aver presentato la domanda Bonus       RoMA     Indicare i dati anagrafici del bambino iscritto<br>al nido per il quale si richiede il bonus     Nidi INPS (di cui all'articolo 1, comma<br>aste, legge 11 dicembre 2016, n. 232)       elefono     Codice Fiscale     Codice Fiscale                                                                                                    |                   | Cagliari Gabriele                                                                            | che presentera' domanda di iscrizione<br>per il proprio figlio all'asilo nido per<br>l'anno educativo 2020 - 2021 (periodo di                                           |                                 |                                                                           |  |  |
| Comune di noscita     Bambino     di aver presentato la domanda Bonus     Z       ROMA     Indicare i dati anagrafici del bambino iscritto<br>al nido per il quale si richiede il bonus     35. legge 11 dicembre 2016, n. 222)<br>datile cui fiultrare si onitevabile feffettiva<br>donebri e formentare del bonus     Z                                                                                                    | iscita<br>57      | Data Protocollo Numero                                                                       | riferimento settembre - dicembre 2020);                                                                                                    |                                 |                                                                           |  |  |
| Recapiti         al nido per il quale si richiede il bonus         al nido per il quale si richiede il bonus         al nido per il quale si richiede il bonus         al nido per il quale si richiede il bonus         al nido per il quale si richiede il bonus         al nido per il quale si richiede il bonus         al nido per il quale si richiede il bonus         al nido per il quale si richiede il bonus         al nido per il quale si richiede il bonus         al nido per il quale si richiede il bonus         al nido per il quale si richiede il bonus         al nido richiede il bonus         al nido richiede il nido richiede il bonus         al nido richiede il nido richiede il bonus         al nido richiede il nido richiede il nido richiede il nido richiede il nido richiede il nido richiede il nido richiede il nido richiede richiede il nido                                                                                                    | li nascita        | Bambino                                                                                      | di aver presentato la domanda Bonus                                                                                                    |                                 |                                                                           |  |  |
| elefono Codice Fiscale Idone ta intercuante el bonus                                                                                                    |                   | Indicare i dati anagrafici del bambino iscritto<br>al nido per il quale si richiede il bonus | Nidi INPS (di cui dil'afficolo 1, comma<br>355, legge 11 dicembre 2016, n. 232)<br>dallo cui ritultanzo da rilovabile l'affattiva                                       |                                 |                                                                           |  |  |
| 067916780 CGLGNN18A01H501F suddetto                                                                                                    | 0                 | Codice Fiscale<br>CGLGNN18A01H501F                                                           | idoneita' e l'ammontare del bonus<br>suddetto                                                                                                    |                                 | idanelia e l'ammontare del bonus<br>suddetto                              |  |  |
| -Mail Cognome<br>Ialgeriësiaweb.it Cagliari                                                                                                    | aweb.it           | Cognome<br>Cagliari                                                                          |                                                                                                    |                                 |                                                                           |  |  |
| Residenza Nome                                                                                                    | a                 | Nome<br>Giovanni                                                                             |                                                                                                    |                                 |                                                                           |  |  |

Dopo aver cliccato sul tasto "spedisci" lo stato della domanda passerà da "bozza" a presentata e non sarà più possibile effettuare modifiche alla stessa.

| Bonus Asili | Pag. 16 di 17 | Nome File: ManualeBonusAsilo- |
|-------------|---------------|-------------------------------|
|             | 2             | Utente.doc                    |

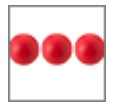

# 3. Supporto all'uso della piattaforma

In qualsiasi momento e da qualsiasi videata del modulo è possibile cliccare sul tasto

| Assistenza                                                                                                    |
|----------------------------------------------------------------------------------------------------|
| Spedisci Chiudi                                                                                                    |
| Compilando il modulo, invierai una richiesta<br>di assistenza alla quale verrà assegnato un<br>codice che Ti verra' inviato via mail e al<br>quale potrai fare riferimento per seguire lo<br>stato di lavorazione della richiesta |
| Nominativo<br>Algeri Luigi                                                                                                    |
| Telefono<br>067916780                                                                                                    |
| Mail<br>Ialgeri®siaweb.it                                                                                                    |
| Motivo della richiesta                                                                                                    |
|                                                                                                    |
|                                                                                                    |
| · · · · · · · · · · · · · · · · · · ·                                                                                                    |
| <i>*</i>                                                                                                    |

assistenza che attiva la box "Assistenza" all'interno della quale l'operatore e/o il cittadino possono richiedere supporto. Se la richiesta di assistenza si riferisce ad un'anomalia riscontrata nell'uso della piattaforma è sempre necessario indicare il maggior numero di informazioni possibili quali ad esempio il servizio e/o il nominativo sul quale si è verificata la stessa.

Dopo aver inserito il motivo della richiesta ed aver cliccato sul tasto "Spedisci", viene inviata una richiesta di assistenza alla quale verrà assegnato un codice che verrà comunicato all'operatore via mail e, al quale lo stesso potrà fare riferimento per seguire lo stato di lavorazione della richiesta.

Il servizio di assistenza prenderà in carico la segnalazione e provvederà alla lavorazione della stessa nei tempi definiti nei Service Level Agreement concordati con il cliente.

| Bonus Asili | Pag. 17 di 17 | Nome File: ManualeBonusAsilo- |
|-------------|---------------|-------------------------------|
|             | 5             | Utente.doc                    |